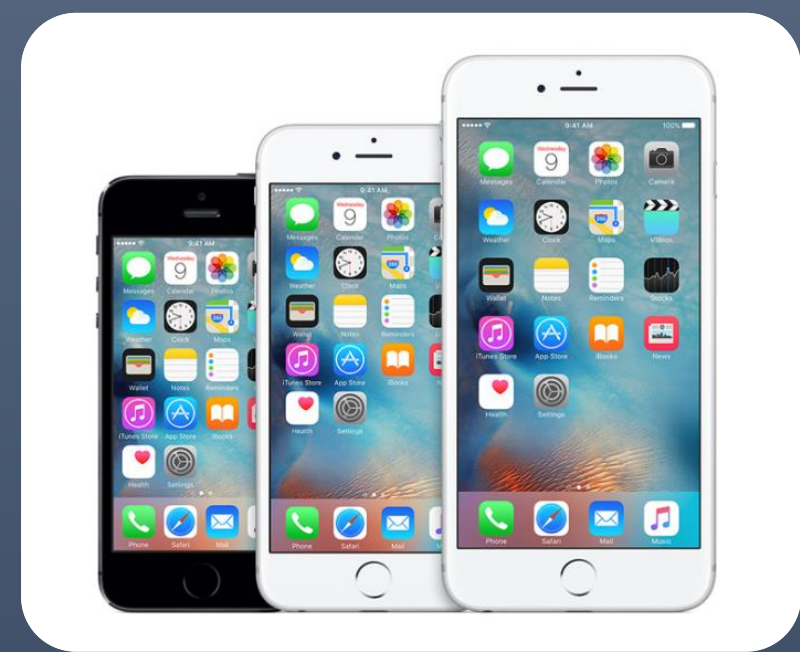

# iOS device guide

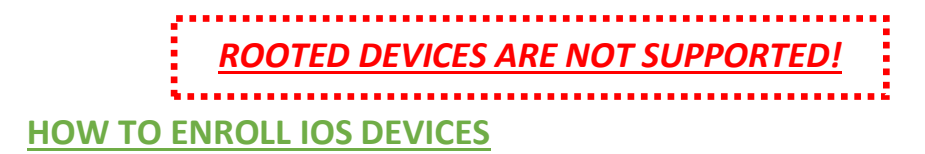

ALLAN PHILIPSEN, CHRISTIAN MØLLER

DSV | Hedehusene

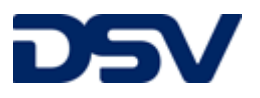

#### Table of contents

| Introduction                                                                                                    | 1           |
|----------------------------------------------------------------------------------------------------|-------------|
| Enrollment URL for iOS devices                                                                                   | 2           |
| Enrollment QR codes for iOS devices                                                                              | 3           |
| Prepare and enroll iOS devices                                                                                   | 5           |
| Tip!                                                                                                    | 8           |
| Uninstalling the Device Agent from an iOS device<br>To remove the MobiControl device agent from your iOS device: | 9<br>9      |
| Appendix<br>Version 1.1<br>Version 1.2.                                                                          | 9<br>9<br>9 |
| Version 1.3<br>Version 1.4                                                                                       | 9<br>9      |
| Version 1.5                                                                                                    | 9           |

#### Introduction

This guide will help you enroll an iOS device, to Soti MobiControl.

The guide is intended for those that wish to enroll an iOS device to the DSV corporate Version of Soti MobiControl 15. It will have pictures along with explaining text.

Recommendation for BYOD as a phone is minimum iPhone SE, iPhone 5, iPhone 6 or newer. Recommendation for BYOD as a tablet is minimum iPad 2, iPad 3, iPad 3 mini or newer.

To ensure the device can run the application please make sure that the installed iOS version on the device is minimum 10.0.0 or higher.

Before enrolling the device please make sure that the device has a minimum of 40% battery, has a prober 3G or Wi-Fi connection and is not interrupted during the enrollment.

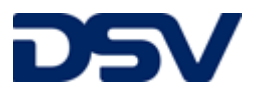

# Enrollment URL for iOS devices

In this table you will find the enrollment URL for the below listed Countries that will have the device enrolled to the "## Default IOS DSV Driver ##" Group.

PLEASE NOTE THAT URLS SHOULD BE OPENED IN SAFARI AND NOT GOOGLE CHROME

| Country | Enrollment URL                          |
|---------|-----------------------------------------|
| AT      | https://mdds1.dsv.com/Enrollment/3G630Y |
| BE      | https://mdds1.dsv.com/Enrollment/WDIH0V |
| СН      | https://mdds1.dsv.com/Enrollment/CKNGSS |
| CZ      | https://mdds1.dsv.com/Enrollment/0I420E |
| DK      | https://mdds1.dsv.com/Enrollment/YEB7TM |
| DE      | https://mdds1.dsv.com/Enrollment/VLSONH |
| EE      | https://mdds1.dsv.com/Enrollment/XBLPXE |
| ES      | https://mdds1.dsv.com/Enrollment/J48GX8 |
| FI      | https://mdds1.dsv.com/Enrollment/C1KUX4 |
| FR      | https://mdds1.dsv.com/Enrollment/MN70H6 |
| HU      | https://mdds1.dsv.com/Enrollment/L527PZ |
| IE      | https://mdds1.dsv.com/Enrollment/1C76IW |
| LT      | https://mdds1.dsv.com/Enrollment/HKC5AT |
| LV      | https://mdds1.dsv.com/Enrollment/AGOIAQ |
| NL      | https://mdds1.dsv.com/Enrollment/K2BPUR |
| NO      | https://mdds1.dsv.com/Enrollment/DZN2UO |
| PL      | https://mdds1.dsv.com/Enrollment/6WZGUL |
| РТ      | https://mdds1.dsv.com/Enrollment/F0GTMF |
| SE      | https://mdds1.dsv.com/Enrollment/4B3466 |
| SK      | https://mdds1.dsv.com/Enrollment/HYJ1JY |
| UK      | https://mdds1.dsv.com/Enrollment/2R6SJS |
|         |                                         |

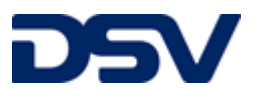

#### Enrollment QR codes for iOS devices

Here you will find the enrollment QR codes for the below listed Countries that will have the device enrolled to the "## Default IOS DSV Driver ##" Group. Scan either with your QR reader, or just open your camera and focus on the code you want open then you can open the URL in Safari to start enrollment.

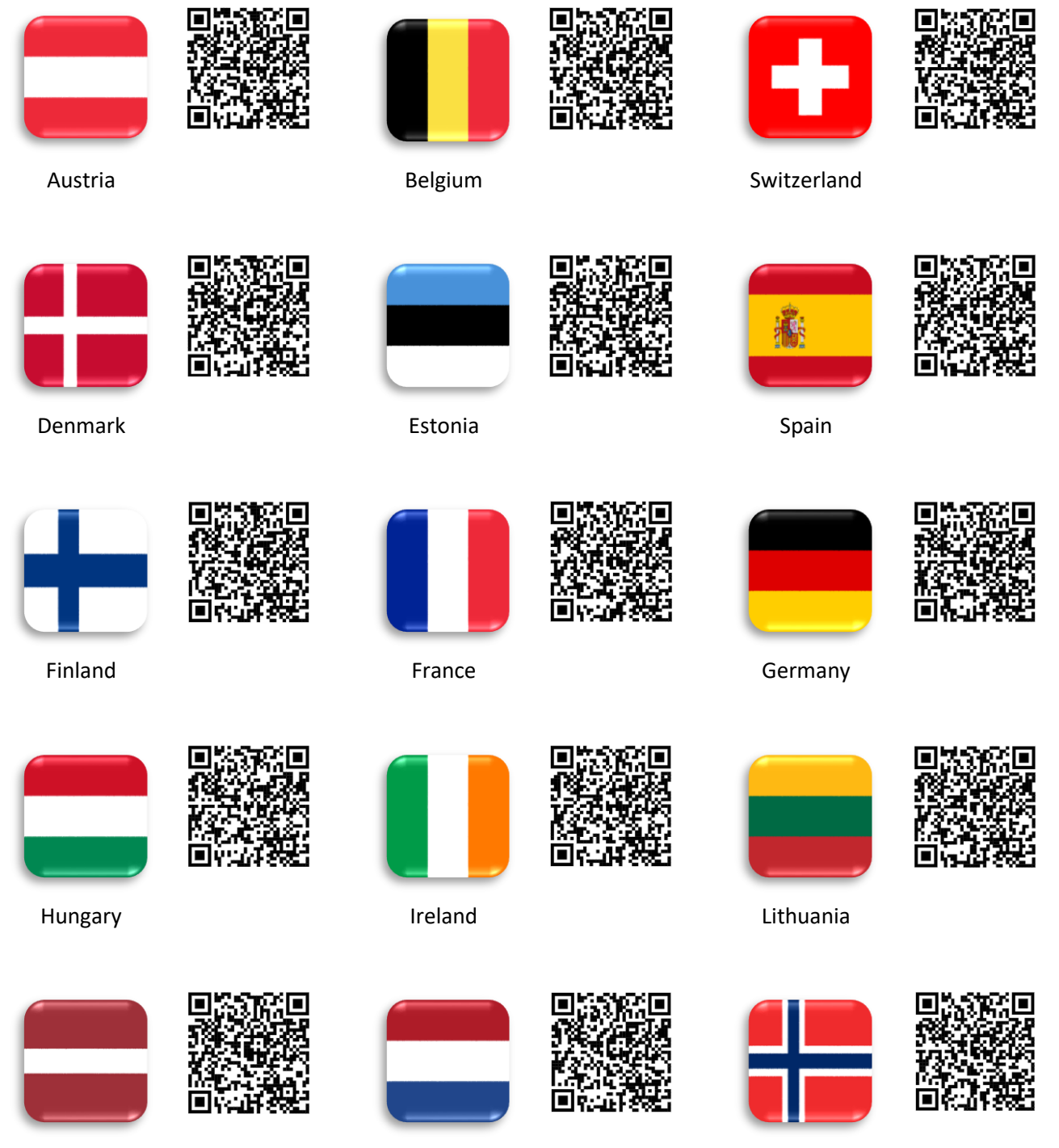

Latvia

Netherland

Norway

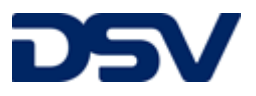

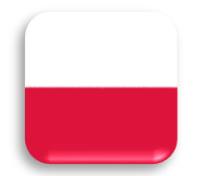

Poland

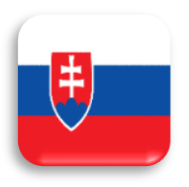

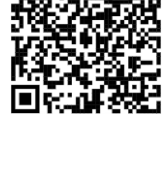

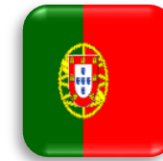

Portugal

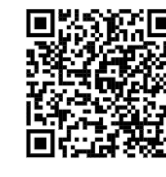

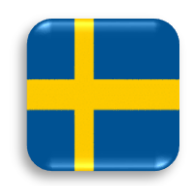

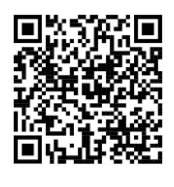

Sweden

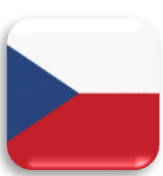

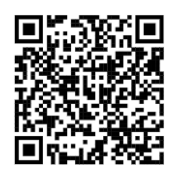

Slovakia

United Kingdom

Czech Republic

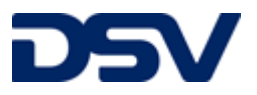

#### Prepare and enroll iOS devices

Follow the steps below will install DSV App catalogue and Soti MobiControl on the iOS device. *The steps may vary depending on the device model. Test done on iPhone SE & iPhone 7, with iOS 12.0.1.* 

|                   | maasi             |       |        |        |              |             |        |   |
|-------------------|-------------------|-------|--------|--------|--------------|-------------|--------|---|
| Top Hi            | t                 |       |        |        |              |             |        |   |
| MobiC<br>mdds1.ds | ontrol<br>w.com/e | Enro  | Ilmer  | nt     |              |             |        |   |
| On Thi            | s Pag             | e (no | mat    | ches   | ;)           |             |        |   |
| Find "h           | nttps:/           | /mdd  | ls1.ds | sv.cor | m/enr        | oll/3       | 21″    |   |
|                   |                   |       |        |        |              |             |        |   |
|                   |                   |       |        |        |              |             |        |   |
|                   |                   |       |        |        |              |             |        |   |
|                   |                   |       |        |        |              |             |        |   |
|                   |                   |       |        |        |              |             |        |   |
|                   |                   |       |        |        |              |             |        |   |
|                   |                   |       |        |        |              |             |        |   |
|                   |                   |       |        |        |              |             |        |   |
|                   |                   |       |        |        |              |             |        |   |
| _                 |                   |       |        |        |              |             |        |   |
| 2                 | 3                 | 4     | 5      | 6      | 7            | 8           | 9      | 0 |
| 2                 | 3                 | 4     | 5      | 6      | 7            | 8           | 9      | 0 |
| 2                 | 3                 | 4     | 5      | 6      | 7<br>kr      | 8 &         | 9<br>@ | 0 |
| 2                 | 3                 | 4;    | 5      | 6      | 7<br>kr      | 8 &         | 9<br>@ | 0 |
| 2<br>· /          | 3:                | 4;    | 5      | 6)     | 7<br>kr<br>! | 8<br>&<br>, | 9<br>@ | 0 |

**1.** Open Safari and enter the Enrollment URL or scan the QR code

|                                                                           | 03.00                                                                                     |                    |   |
|---------------------------------------------------------------------------|-------------------------------------------------------------------------------------------|--------------------|---|
| 6                                                                         | mdds1.dsv.com                                                                             | Ċ                  | ; |
| C                                                                         | OTI                                                                                       | 8                  |   |
| En                                                                        | rollment Service                                                                          |                    |   |
| LI                                                                        | roument service                                                                           |                    |   |
|                                                                           |                                                                                           |                    |   |
| Terms &<br>Conditions                                                     | Setup Enroll F                                                                            | inish              |   |
| Ferms & Cond                                                              | itions                                                                                    |                    |   |
|                                                                           |                                                                                           |                    |   |
| DSV IT is only al                                                         | lowed to remove corpor                                                                    | ate data           |   |
| DSV IT is only al<br>related to down                                      | lowed to remove corpor<br>loaded DSV apps.                                                | ate data           |   |
| DSV IT is only al related to down                                         | lowed to remove corpor<br>loaded DSV apps.<br>d and agree to these                        | rate data<br>Terms |   |
| DSV IT is only al<br>related to down                                      | lowed to remove corpor<br>loaded DSV apps.<br>d and agree to these<br>itions              | ate data<br>Terms  |   |
| DSV IT is only al<br>related to down                                      | lowed to remove corpor<br>loaded DSV apps.<br>d and agree to these<br>itions              | rate data<br>Terms |   |
| DSV IT is only al<br>related to down                                      | lowed to remove corpor<br>loaded DSV apps.<br>d and agree to these<br>itions<br>e. Accept | Terms              |   |
| DSV IT is only al<br>related to down<br>I have rea<br>and Condi<br>Declin | lowed to remove corpor<br>loaded DSV apps.<br>d and agree to these<br>itions<br>e Accept  | Terms              |   |
| DSV IT is only al<br>related to down<br>I have rea<br>and Condi<br>Declin | lowed to remove corpor<br>loaded DSV apps.<br>d and agree to these<br>itions<br>e Accept  | Terms              |   |
| DSV IT is only al<br>related to down                                      | lowed to remove corpor<br>loaded DSV apps.<br>d and agree to these<br>itions<br>e Accept  | Terms              |   |
| DSV IT is only al<br>related to down                                      | lowed to remove corpor<br>loaded DSV apps.<br>d and agree to these<br>itions<br>e Accept  | Terms              |   |

2. Check the box and Accept

- 3. Click on Enroll

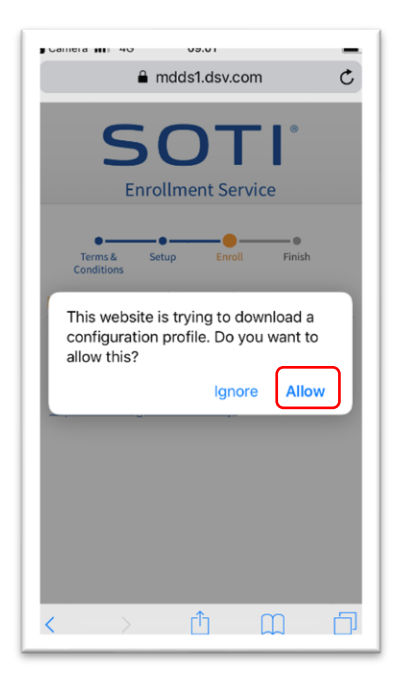

| Gamera                           | ∎ 40<br>≜ m                                             | dds1.dsv.d                                                      | com                  | c    |
|----------------------------------|---------------------------------------------------------|-----------------------------------------------------------------|----------------------|------|
|                                  | S(                                                      |                                                                 |                      |      |
| Enro<br>Insta<br>shor<br>Tap her | ns å Setu<br>itions<br>Profile<br>Review the p<br>you v | p Error<br>e Downlo<br>profile in Set<br>want to insta<br>Close | aded<br>tings app if | egin |
|                                  |                                                         |                                                                 |                      | 1    |
|                                  |                                                         | cîn                                                             | m                    | -    |

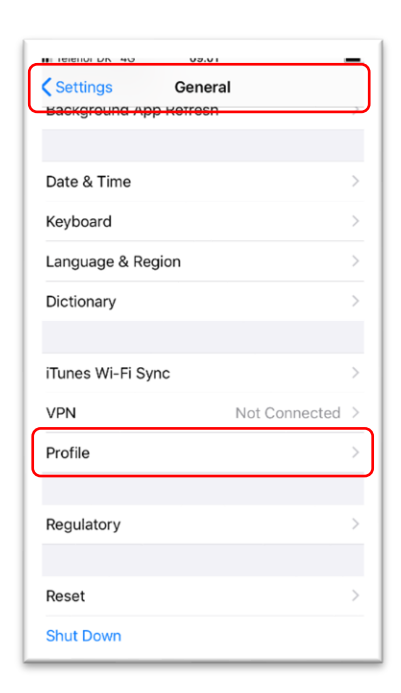

**6**. Depending on your iOS version, find the downloaded profile in General under Settings

4. Click on Allow. If this step is not 5. Click on Close presensented due to IOS version go to directly to step 6

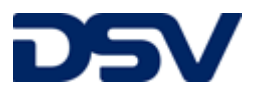

| DOWNI |                      | FILE                |            |   |
|-------|----------------------|---------------------|------------|---|
|       | MobiCon<br>SOTI Mobi | t <b>rol Device</b> | Enrollment | > |
|       |                      |                     |            |   |
|       |                      |                     |            |   |
|       |                      |                     |            |   |
|       |                      |                     |            |   |
|       |                      |                     |            |   |
|       |                      |                     |            |   |
|       |                      |                     |            |   |

Enrollment

I IEIEIIUI DA 40

Cancel

|             | MobiControl Device Enroll                       | ment |
|-------------|-------------------------------------------------|------|
|             | SOTI MobiControl                                |      |
| Signed by   | MobiControl iOS Profile Signing<br>Not Verified |      |
| Description | Install this profile to enroll your dev         | ice. |
| Contains    | Device Enrolment Challenge                      |      |
| /lore Det   | ails                                            | >    |
|             |                                                 |      |
|             | Remove Downloaded Profile                       |      |
|             | terriove Downloaded Profile                     |      |
|             |                                                 |      |
|             |                                                 |      |
|             |                                                 |      |
|             |                                                 |      |
|             |                                                 |      |
|             |                                                 |      |

| Enter Passcode             |           |                           |      | Cance                             |
|----------------------------|-----------|---------------------------|------|-----------------------------------|
|                            | Enter you | ır pass                   | code |                                   |
| 0                          | 0 0       | 0                         | 0    | 0                                 |
|                            |           |                           |      |                                   |
|                            |           |                           |      |                                   |
| 1                          |           | 2<br>.BC                  |      | 3<br>DEF                          |
| 1<br>4<br>оні              |           | 2<br>.Bc<br>5             |      | 3<br>Def<br>MNO                   |
| 1<br>4<br>оні<br>7<br>ракs |           | 2<br>.BC<br>5<br>IKL<br>8 |      | 3<br>def<br>6<br>mno<br>9<br>wxyz |

9. Enter passcode if needed

7. Open MobiControl Device 8. Click on *Install* 

Install

- Cancel
   Warning
   Install

   UNVERIFIED PROFILE
   Install
- Cancel
   Warning

   Cancel
   Warning

   MOBILE DEVICE MANAGEMENT

   Installing this profile will allow the administrator at "https://mdds1.dsv.com/mc/mdm/report" to remotely manage your iPhone.

   The administrator may collect personal data, add/remove accounts and restrictions, install, manage and list apps, and remotely erase data on your iPhone.

   UNVERIFIED PROFILE

   The authenticity of "MobiControl Management" cannot be verified.
- 12. Click on Install

UNVERIFIED PROFILE
The authenticity of "MobiControl Device
Errollment" cannot be verified.

03.02

Warning

11. Click on Install

10. Click on Install

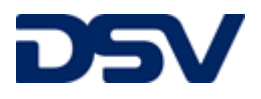

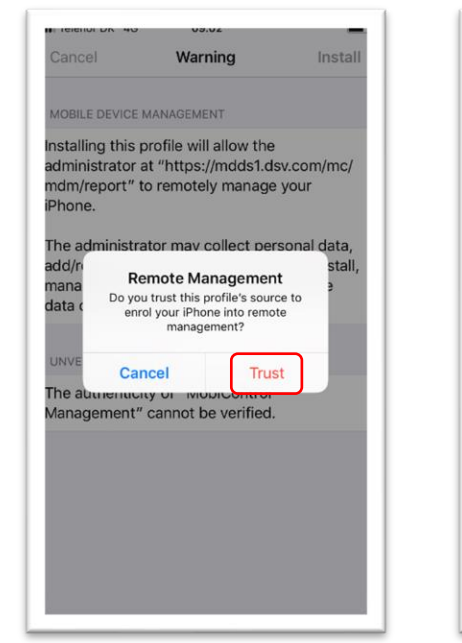

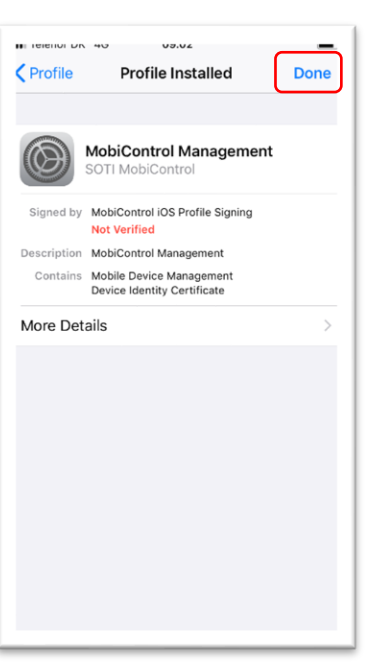

13. Click on Trust

14. Click on Done

 Profile
 MobiControl Management

 MOBILE DEVICE MANAGEMENT

 Image: Control Device Management

 URL: https://mdds1.dsv.com/mc/

 URL: https://mdds1.dsv.com/mc/

 Image: the app installation

 "mdds1.dsv.com" is about to install and

 Image: the app 'DSV Driver App"

 "mdds1.dsv.com" is about to install and

 Image: the app 'DSV Driver App"

 'Your Hunes account will not be

 charged for this app.

 DEVIC

 Cancel

 Install

 MobiControl

 Device:ecobldfddf116d07562095f

 ftca919a0fcc709f0d

 Issued by: MobiControl Intermediate CA

 Expires: 12 September 2024

 SIGNING CERTIFICATES

 Image: September 2024

**15**. Click on *Install* to finish installation of the DSV Driver App.

If needed, the MobiControl app can be installed by flowing the below instructions

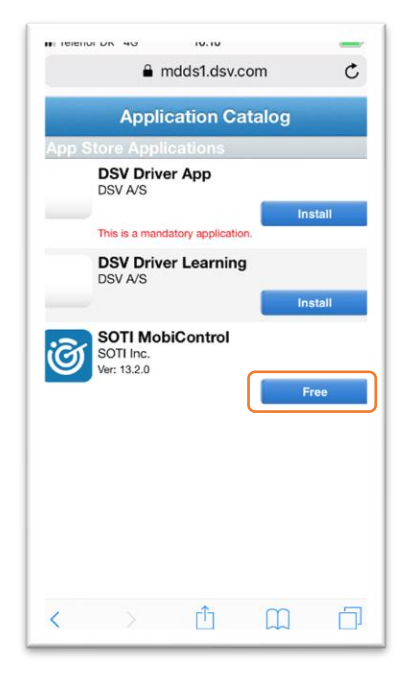

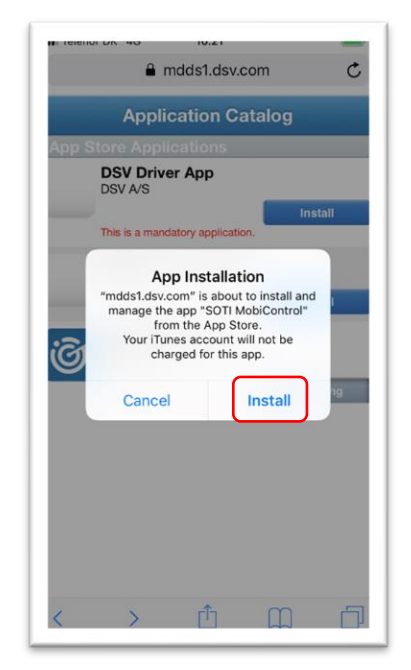

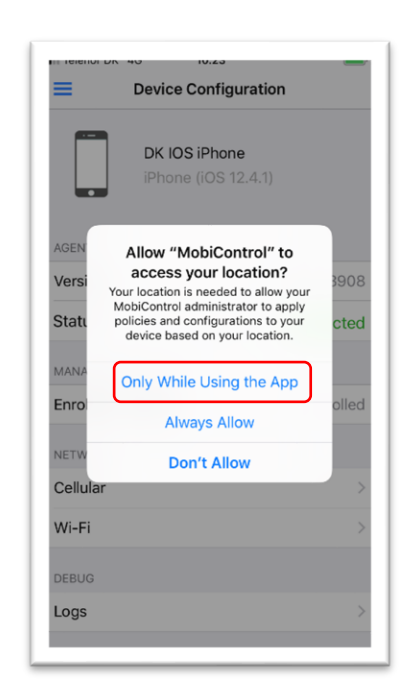

**16**. Open the DSV App catalogue and click on *Free* to install MobiControl

17. Click on Install

**18.** Click on *Only while Using the App* 

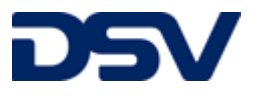

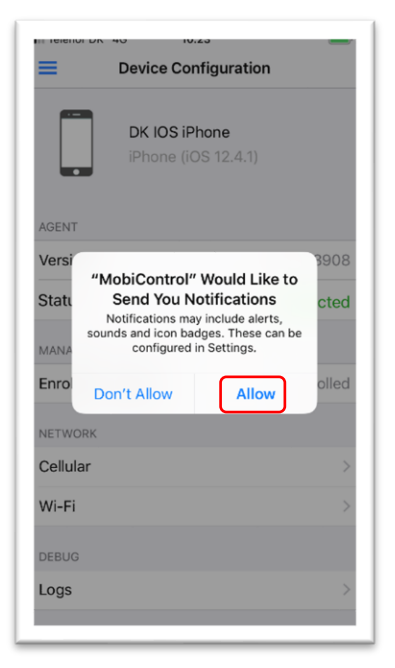

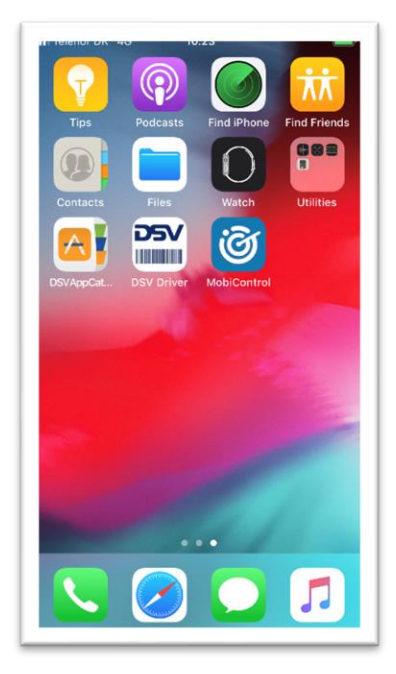

19. Click on Allow

20. Done

#### Renaming a device after enrollment

In Soti MobiControl you can choose to rename your device after the enrollment of a device. Mark the device that you want to rename, click on more and type "rename". Chose the option rename and change the name of the device.

| DEVICE ACTIONS | Provide a new name to reference the selected devices by in the MobiControl console. |
|----------------|-------------------------------------------------------------------------------------|
|                | New Name ()<br>A BOYD Driver A                                                      |
|                | ✓ 1 of 1 device(s) will receive this action. CANCEL RENAME                          |

#### Tip!

Remember if you for some reason want to delete a device, do not un-enroll the device first. The device will automatically be un-enrolled when deleted.

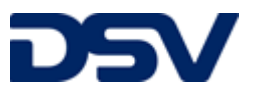

# Uninstalling the Device Agent from an iOS device

To remove the MobiControl device agent from your iOS device:

- On your iOS device delete the app by go to settings -> General -> Device Management -> MobiControl Management. Click on Remove Management to completely un-install MobiControl and the DSV apps.
  - Or
- 2) The un-install can also be done by deleting the device in MobiControl.

### Appendix

Version 1.1 Guide created

Version 1.2 Enrollment ID removed, QR Codes added, new step 11

Version 1.3 Guide updated for iOS 12.4.1

Version 1.4 Guide updated

Version 1.5 Guide updated

Version 1.6 Guide updated – New description in step 6.